# Configurer un point d'accès léger en tant que demandeur 802.1x

## Introduction

Ce document décrit comment configurer un LAP (Lightweight Access Point) comme demandeur 802.1x afin de s'authentifier sur le serveur ISE (Identity Services Engine).

## Conditions préalables

### **Conditions requises**

Cisco vous recommande de prendre connaissance des rubriques suivantes :

- Contrôleur de réseau local sans fil (WLC) et LAP
- 802.1x sur les commutateurs Cisco
- ISE
- EAP (Extensible Authentication Protocol) Authentification flexible via la tunnellisation sécurisée (FAST)

#### **Components Used**

Les informations contenues dans ce document sont basées sur les versions de matériel et de logiciel suivantes :

- WS-C3560CX-8PC-S, 15.2(4)E1
- AIR-CT-2504-K9, 8.2.141.0
- ISE 2.0

The information in this document was created from the devices in a specific lab environment. All of the devices used in this document started with a cleared (default) configuration. If your network is live, make sure that you understand the potential impact of any command.

## Informations générales

Dans cette configuration, le point d'accès (AP) agit en tant que demandeur 802.1x et est authentifié par le commutateur par rapport à l'ISE qui utilise EAP-FAST avec le provisionnement anonyme des informations d'identification et de connexion protégées (PAC). Une fois le port configuré pour l'authentification 802.1x, le commutateur n'autorise aucun trafic autre que le trafic 802.1x à traverser le port jusqu'à ce que le périphérique connecté au port s'authentifie correctement. Un point d'accès peut être authentifié avant de rejoindre un WLC ou après avoir rejoint un WLC, auquel cas vous configurez 802.1x sur le commutateur après que le LAP se connecte au WLC.

## Configuration

Cette section vous fournit des informations pour configurer les fonctionnalités décrites dans ce document.

#### Diagramme du réseau

Ce document utilise la configuration réseau suivante :

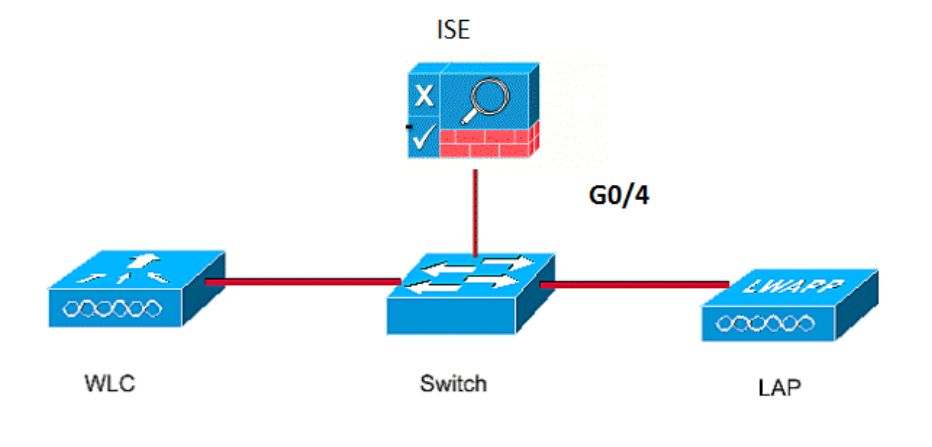

#### Configurations

Ce document utilise les adresses IP suivantes :

- L'adresse IP du commutateur est 10.48.39.141
- L'adresse IP du serveur ISE est 10.48.39.161
- L'adresse IP du WLC est 10.48.39.142

#### Configurer le LAP

Dans cette section, vous recevrez les informations nécessaires pour configurer le LAP en tant que demandeur 802.1x.

 Si le point d'accès est déjà joint au WLC, accédez à l'onglet Wireless et cliquez sur le point d'accès, accédez au champ Credential et sous le titre 802.1x Supplicant Credential, cochez la case Over-ride Global dential afin de définir le nom d'utilisateur et le mot de passe 802.1x pour ce point d'accès.

| cisco                                                                   | <u>M</u> onitor | <u>W</u> LANs <u>(</u> | CONTROLLER | WIRELESS | 5 <u>s</u> ecurity | MANAGEMENT    | C <u>O</u> MM/ |
|-------------------------------------------------------------------------|-----------------|------------------------|------------|----------|--------------------|---------------|----------------|
| Wireless                                                                | All APs > C     | )etails fo             | r Aks_desk | _3502    |                    |               |                |
| <ul> <li>Access Points</li> <li>All APs</li> <li>Radios</li> </ul>      | General         | Creden                 | tials Inte | erfaces  | High Availabil     | ity Inventory | / Fle          |
| 802.11a/n/ac<br>802.11b/g/n<br>Dual-Band Radios<br>Global Configuration | Login Crede     | entials<br>Global cree | dentials   |          |                    |               |                |
| Advanced<br>Mesh                                                        | 802.1x Sup      | plicant Cre            | edentials  |          |                    |               |                |
| ▶ ATF                                                                   | Over-ride       | Global cred            | dentials   |          |                    |               |                |
| RF Profiles                                                             | Userna          | me                     | ritmahaj   |          |                    |               |                |
| FlexConnect Groups                                                      | Passwo          | rd                     |            |          |                    |               |                |
| FlexConnect ACLs<br>FlexConnect VLAN<br>Templates                       | Confirm         | Confirm Password       |            |          |                    |               |                |
| OFAD ACLE                                                               |                 |                        |            |          |                    |               |                |

Vous pouvez également définir un nom d'utilisateur et un mot de passe communs pour tous les AP qui sont joints au WLC avec le menu Configuration

| CISCO                           | MONITOR  | WLANs       | CONTROLLER                                                                                                    | WIRELESS | SECURITY | MANAGEMENT | COMMANDS | HELP                  | EEEDBACK                                         |       |
|---------------------------------|----------|-------------|----------------------------------------------------------------------------------------------------|----------|----------|------------|----------|-----------------------|--------------------------------------------------|-------|
|                                 | CDP Stat | e           |                                                                                                    |          |          |            | to       | 3600)                 |                                                  | 12    |
| Wireless                        | Etherne  | et Interfac | e# CDI                                                                                                    | State    |          |            | ۵        | P Primed              | loin Timeout(120 -                               |       |
| - Accors Doints                 | 0        |             | ×.                                                                                                    |          |          |            | 4        | 3200 seco             | onds)                                            | 0     |
| All Aps                         | 1        |             | ×.                                                                                                    |          |          |            | В        | ack-up Pr             | imary Controller IP                              | -     |
|                                 | 2        |             |                                                                                                    |          |          |            | A        | ddress(Ip             | v4/Ipv6)                                         |       |
| 802.11a/n/ac                    | 3        |             | 1                                                                                                    |          |          |            | В        | ack-up Pr             | imary Controller name                            |       |
| 802.11b/g/n<br>Dual-Band Padios | 4        |             | <ul> <li>Image: A start of the start of the start of</li></ul> |          |          |            | В        | ack-up Se             | condary Controller IP                            | -     |
| Global Configuration            | Radio S  | lot#        | CDI                                                                                                    | P State  |          |            | A        | ddress(Ip             | v4/Ipv6)                                         | L     |
| Advanced                        | 0        |             |                                                                                                    |          |          |            | B        | ack-up Se             | econdary Controller                              | 1     |
| F Huvunceu                      | 1        |             | ×.                                                                                                    |          |          |            | na       | ame                   |                                                  | -     |
| Mesh                            | 2        |             |                                                                                                    |          |          |            |          |                       |                                                  |       |
| ATF                             |          |             |                                                                                                    |          |          |            | ТСР      | MSS                   |                                                  |       |
| RF Profiles                     | Login C  | redentia    | S                                                                                                    | (        |          |            | Gl<br>13 | obal TCP<br>63, IPv6: | Adjust MSS (IPv4: 536 -<br>1220 - 1331)          |       |
| FlexConnect Groups              | Userna   | ame         |                                                                                                    |          |          |            | AP       | Retrans               | mit Config                                       |       |
| FlexConnect VLAN                | Passw    | ord         |                                                                                                    |          |          |            | Para     | meter                 | s                                                |       |
| Templates                       | Enable   | Password    |                                                                                                    |          |          |            | A        | P Retrans             | mit Count                                        | 5     |
| OEAP ACLS                       |          |             |                                                                                                    |          |          |            | A        | P Retrans             | mit Interval                                     | 3     |
| Network Lists                   | 802.1x   | Supplica    | nt Credentials                                                                                                    | 5        |          |            |          | recours               |                                                  | -     |
| 802.11a/n/ac                    | 802.1x   | Authentica  | tion                                                                                                    |          |          |            | OEA      | P Confi               | ig Parameters                                    |       |
| ▶ 802.11b/g/n                   | Userna   | ame         |                                                                                                    |          |          |            | D        | isable Loo            | cal Access                                       |       |
| Media Stream                    | Passw    | ord         |                                                                                                    |          |          |            | NO       | OTE:<br>abling t      | his feature could viola                          | ate s |
| Application Visibility          | Confin   | m Password  | I                                                                                                    |          |          |            | wi       | ithin you             | r organization. Please<br>e with all regulations | e ma  |

2. Si le point d'accès n'a pas encore rejoint un WLC, vous devez vous connecter au LAP pour définir les informations d'identification et utiliser ces commandes CLI : LAP#debug capwap console cli LAP#capwap ap dot1x username 1. Activez dot1x globalement sur le commutateur et ajoutez le serveur ISE au commutateur.

```
!
aaa authentication dot1x default group radius
!
dot1x system-auth-control
!
radius server ISE
address ipv4 10.48.39.161 auth-port 1645 acct-port 1646
key 7 123A0C0411045D5679
Mointement configures to port du commutatour AD
```

2. Maintenant, configurez le port du commutateur AP. interface GigabitEthernet0/4

```
switchport access vlan 231
switchport mode access
authentication order dot1x
authentication port-control auto
dot1x pae authenticator
spanning-tree portfast edge
```

#### Configuration du serveur ISE

1. Ajoutez le commutateur en tant que client AAA (Authentication, Authorization, and Accounting) sur le serveur ISE.

| > System * Identity Management * Network Resources * Device Portal Management pxGrid Services * Feed Service * Identity Mapping          • Network Devices Coroups       Network Devices List > akshat_swith         Network devices       * Name @kshat_swith         Default Device       * Name @kshat_swith         Default Device       * Name @kshat_swith         * Device Profile       * Name @kshat_swith         * Device Profile       * Name @kshat_swith         * Device Profile       * Otwork Device Group         * Device Profile       * Otwork Device Group         * Network Device Group       * Network Device Group         Device Type       IDevice Types         * National Control       * National Control         * Network Device Group       * Control         * Network Device Group       * Control         * Network Device Types       * Ext To Default         Device Type       IDevice Types         * Cation       # IDevice Types         * Cation       # IDevice Types         * Enable Authentication Settings       * Show | cisco       | Identity Servi | ces Engine     | Home      | <ul> <li>Operations</li> </ul>                                                                      | ▶ Policy                                                                     | ▶ Guest A                                      | ccess       | <ul> <li>Administration</li> </ul> | n ► Wor     | k Centers       |              |     |
|----------------------------------------------------------------------------------------------------|-------------|----------------|----------------|-----------|----------------------------------------------------------------------------------------------------|------------------------------------------------------------------------------|------------------------------------------------|-------------|------------------------------------|-------------|-----------------|--------------|-----|
| Network Device Groups Network Device Profiles External RADIUS Servers RADIUS Server Sequences NAC Managers External MDM + I Network Devices List > akshat_sw          Network devices       Network Devices List > akshat_sw         Default Device       * Name & shat_sw         "Name & shat_sw       Description         * IP Address:       10,48,39,141         * Device Profile @ Cisco • 0       Model Name •         * Device Profile @ Cisco • 0       Model Name •         * Network Device Group       Location II Locations •         Location III Location Settings       Fablus         Protoce       RADIUS Authentication Settings         Protoco       RADIUS         * Shared Secret •       Show                                                                                                    | ▶ Sy        | stem 🕨 Identif | y Management   | ✓Network  | k Resources                                                                                         | evice Portal                                                                 | Management                                     | pxGrid S    | Services F                         | eed Service | Identity Mappin | g            |     |
| Network devices         Default Device         Default Device         * Name         @kshat_sw         Description         * IP Address:         10.48.39.141         / 32         * Device Profile         * Device Profile         * Device Profile         * Device Profile         * Device Profile         * Nodel Name         * Network Device Group         Location         Location         All Locations         Set To Default         Pevice Type         ID Device Type         Enable Authentication Settings         Protocol         RADIUS         * Shared Secret                                                                                                    | <b>▼</b> Ne | twork Devices  | Network Device | Groups    | Network Device Pr                                                                                   | ofiles Exte                                                                  | ernal RADIUS                                   | Servers     | RADIUS Serve                       | r Sequences | NAC Managers    | External MDM | ► L |
| Network devices         Default Device       * Name akshat_sw         Description                                                                                                    |             |                |                | 3 Network | rk Devices List > ak                                                                                | shat_sw                                                                      |                                                |             |                                    |             |                 |              |     |
| Default Device     * Name   akshat_sw   Description     * IP Address:   10.48.39.141     * Device Profile   * Device Profile   * Device Type   * Network Device Group   Location   Location   Location   All Locations   Set To Default   Device Type   I Device Types   • Enable Authentication Settings   Protocol   RADIUS   * Show                                                                                                    | Netwo       | rk devices     |                | Netv      | vork Devices                                                                                        |                                                                              |                                                |             |                                    |             |                 |              |     |
| * IP Address: 10.48.39.141 / 32<br>* Device Profile @Cisco + #<br>Model Name •<br>Software Version •<br>* Network Device Group<br>Location All Locations • Set To Default<br>Device Type All Device Type • Set To Default<br>Device Type • RDIUS Authentication Settings<br>Enable Authentication Settings<br>Protocol RADIUS<br>* Shared Secret • Show                                                                                                    | Defaul      | t Device       |                |           | * N                                                                                                 | ime akshat                                                                   | _sw                                            |             |                                    |             |                 |              |     |
| * IP Address: 10.48.39.141 / 32<br>* Device Profile Cisco • 1<br>Model Name •<br>Software Version •<br>* Network Device Group<br>Location All Locations • Set To Default<br>Device Type All Device Types • Set To Default<br>Device Type All Device Types • Set To Default<br>Enable Authentication Settings<br>Protocol RADIUS<br>* Shared Secret • Show                                                                                                    |             |                |                |           |                                                                                                    |                                                                              |                                                |             |                                    |             |                 |              |     |
| * Device Profile  Cisco                                                                                                    |             |                |                |           | * IP Address: 1                                                                                     | 0.48.39.141                                                                  | /                                              | 32          |                                    |             |                 |              |     |
| Enable Authentication Settings<br>Protocol RADIUS<br>* Shared Secret Show                                                                                                    |             |                |                | ×<br>     | * Device Pr<br>Model N.<br>Software Ver<br>Network Device C<br>Location All Lo<br>Device Type All D | ofile determine Cis<br>ame cis<br>sion cis<br>roup<br>cations<br>evice Types | co ▼ ⊕<br>▼<br>▼<br>▼<br>S<br>S<br>S<br>S<br>s | et To Defai | ult<br>ult                         |             |                 |              |     |
| Protocol RADIUS * Shared Secret Show                                                                                                    |             |                |                |           |                                                                                                    | Ena                                                                          | ble Authenticat                                | ion Setting | s                                  |             |                 |              |     |
| * Shared Secret Show                                                                                                    |             |                |                |           |                                                                                                    |                                                                              |                                                | Protoco     | RADIUS                             |             |                 |              |     |
|                                                                                                    |             |                |                |           |                                                                                                    |                                                                              | * Sh                                           | ared Secre  | et                                 |             | Show            |              |     |

| dentity Services Engine        | Home ► Opera         | ations   Policy  Guest Access         |                                        | 0                     |
|--------------------------------|----------------------|---------------------------------------|----------------------------------------|-----------------------|
| System Identity Management     | ✓ Network Resources  | Device Portal Management pxGrid S     | Services Feed Service Fidentity Mappin | g                     |
| Network Devices Network Device | e Groups Network Dev | vice Profiles External RADIUS Servers | RADIUS Server Sequences NAC Managers   | External MDM    Locat |
|                                | 0                    |                                       |                                        |                       |
| Network devices                | Network Devi         | ices                                  |                                        |                       |
| Default Device                 |                      |                                       |                                        |                       |
|                                | 🖊 Edit 🕂 Add         | I Duplicate Duplicate Export -        | Generate PAC X Delete                  |                       |
|                                | Name                 | IP/Mask Profile Name                  | Location                               | Туре                  |
|                                | GurpWLC1             | 10.48.39.155/32 🗰 Cisco 🕀             | All Locations                          | All Device Types      |
|                                | GurpWLC2             | 10.48.39.156/32 💼 Cisco 🕀             | All Locations                          | All Device Types      |
|                                | akshat_sw            | 10.48.39.141/32 \arg Cisco 🕀          | All Locations                          | All Device Types      |

2. Sur ISE, configurez la stratégie d'authentification et la stratégie d'autorisation. Dans ce cas, la règle d'authentification par défaut, qui est filaire dot.1x, est utilisée, mais on peut la personnaliser selon les besoins.

| cisco Identit    | y Services Engine Ho              | ome                       | ✓ Policy        | Guest Access         | Administration        | ♦ Work       |
|------------------|-----------------------------------|---------------------------|-----------------|----------------------|-----------------------|--------------|
| Authentication   | Authorization Profiling           | Posture Client Provi      | isioning 🕨 Po   | licy Elements        |                       |              |
| Authenticatio    | on Policy                         |                           |                 |                      |                       |              |
| Define the Authe | ntication Policy by selecting the | e protocols that ISE shou | Id use to comm  | unicate with the net | work devices, and the | identity sou |
| Policy Type      | Simple   Rule-Based               | Packup & Nestore > 1      | Uncy Export 1 a | ge                   |                       |              |
|                  | МАВ                               | If Wired MAB (            |                 |                      |                       |              |
| Wireless_MAB     | Allow Protocols : Default Netv    | vork Access and           |                 |                      |                       |              |
|                  | Default                           | :use Internal             | Endpoints       | -                    |                       |              |
|                  | Dot1X                             | : If Wired_802.1)         | OR              |                      |                       |              |
| Wireless_802.1   | XAllow Protocols : Default Ne     | etwork Access and         |                 |                      |                       |              |
|                  | Default                           | :use All_User             | _ID_Stores      |                      |                       |              |
|                  | Default Rule (If no match)        | : Allow Protocols :       | Default Netwo   | rk Access and use    | All User ID Stores    |              |
|                  |                                   |                           |                 |                      |                       |              |
|                  |                                   |                           |                 |                      |                       |              |
|                  |                                   |                           |                 |                      |                       |              |

Assurez-vous que dans les protocoles autorisés que Default Network Access, EAP-FAST est autorisé.

| dentity Services Engine                | Home   Home  Home | ( |
|----------------------------------------|----------------------------------------------------------------------------------------------------|---|
| Authentication Authorization Profiling | Posture Client Provisioning   Policy Elements                                                                                                    |   |
| Dictionaries Conditions Results        |                                                                                                    |   |
| Authentication     Allowed Protocols   | Allow EAP-FAST      EAP-FAST Inner Methods      Allow EAP-MS-CHAPv2                                                                                                    |   |
| Authorization                          | Allow Password Change Retries 3 (Valid Range 0 to 3)                                                                                                    |   |
| Profiling                              | Allow EAP-GTC                                                                                                    |   |
| ▶ Posture                              | Allow Password Change Retries 3 (Valid Range 0 to 3)                                                                                                    |   |
| Client Provisioning                    | <ul> <li>Allow EAP-TLS</li> <li>Allow Authentication of expired certificates to allow certificate renewal in Authorization Policy</li> <li>Use PACs</li> <li>Don't Use PACs</li> </ul>                                                                                                    |   |
|                                        | Tunnel PAC Time To Live       90       Days         Proactive PAC update will occur after       90       Notestand         Image: Allow Anonymous In-Band PAC Provisioning       Image: Allow Authenticated In-Band PAC Provisioning         Image: Allow Authenticated In-Band PAC Provisioning       Image: Server Returns Access Accept After Authenticated Provisioning         Image: Accept Client Certificate For Provisioning       Image: Accept Client Certificate For Provisioning                                                                                                    |   |

3. En ce qui concerne la stratégie d'autorisation (Port\_AuthZ), dans ce cas, les informations d'identification d'AP ont été ajoutées à un groupe d'utilisateurs (AP). La condition utilisée était « Si l'utilisateur appartient au point d'accès du groupe et fait un point1x câblé, alors appuyez sur l'accès d'autorisation par défaut du profil d'autorisation. » Encore une fois, il est possible de personnaliser cette option en fonction des besoins.

| uthentication      | Authorization       | Profiling Po.      | sture Client Provisioning   Policy Elements                                                   |                                     |
|--------------------|---------------------|--------------------|-----------------------------------------------------------------------------------------------|-------------------------------------|
| thorization        | Policy              |                    |                                                                                               |                                     |
| fine the Author    | ization Policy by c | onfiguring rules l | based on identity groups and/or other conditions. Drag a ackup & Restore > Policy Export Page | and drop rules to change the order. |
| st Matched Ru      | le Applies          | - Oyacin - D       | and a nearly a rough phone and                                                                |                                     |
|                    | (0)                 |                    |                                                                                               |                                     |
| Exceptions         | 5 (0)               |                    |                                                                                               |                                     |
| 🕂 Create a         | New Rule            |                    |                                                                                               |                                     |
|                    |                     |                    |                                                                                               |                                     |
|                    |                     |                    |                                                                                               |                                     |
| Standard           |                     |                    |                                                                                               |                                     |
| Standard           |                     |                    | One filling (identify any and all and                                                         |                                     |
| Standard<br>Status | Rule Name           |                    | Conditions (identity groups and other con                                                     | nditions) Permissions               |

| dentity Services Engine Home                                                                           | Operations + Po                                                                                   | licy ► Guest Access                        | → Administration              | Vork Centers                   | 0                    | ) | Licen |
|----------------------------------------------------------------------------------------------------|---------------------------------------------------------------------------------------------------|--------------------------------------------|-------------------------------|--------------------------------|----------------------|---|-------|
| System      Identity Management     Network Re     Identities     Groups     External Identity Sources | sources                                                                                           | ortal Management pxGrid<br>nces ▶ Settings | Services Feed Servic          | e 🕨 Identity Mapping           |                      |   |       |
| Identity Groups                                                                                        | User Identity Groups<br>Identity Group<br>* Name A<br>Description C<br>Save Reset<br>Member Users | > APs<br>)<br>edentials for APs            |                               |                                | Selected 0   Total 1 |   | ŝi •  |
|                                                                                                    | 🕂 Add 👻 🗙 🕻                                                                                       | elete 👻                                    |                               | Show All                       |                      | * | 8     |
|                                                                                                    | Status Status                                                                                     | Email                                      | Username<br><u>9</u> ritmahaj | <ul> <li>First Name</li> </ul> | Last Name            |   |       |

## Vérification

Utilisez cette section pour confirmer que votre configuration fonctionne correctement.

Une fois 802.1x activé sur le port de commutateur, tout le trafic, à l'exception du trafic 802.1x, est bloqué par le port. Le LAP, qui s'il est déjà inscrit au WLC, est dissocié. Ce n'est qu'après une authentification 802.1x réussie que d'autres trafics sont autorisés à passer. L'enregistrement réussi du LAP sur le WLC après l'activation de la norme 802.1x sur le commutateur indique que l'authentification du LAP a réussi. Vous pouvez également utiliser ces méthodes afin de vérifier si le LAP s'est authentifié.

1. Sur le commutateur, entrez l'une des commandes **show** afin de vérifier si le port a été authentifié ou non.

```
Dot1x Info for GigabitEthernet0/4
_____
PAE = AUTHENTICATOR
OuietPeriod = 60
ServerTimeout = 0
SuppTimeout = 30
ReAuthMax = 2
MaxReq = 2
TxPeriod = 30
akshat_sw#show dot1x interface g0/4 details
Dot1x Info for GigabitEthernet0/4
_____
PAE = AUTHENTICATOR
QuietPeriod = 60
ServerTimeout = 0
SuppTimeout = 30
ReAuthMax = 2
MaxReq = 2
TxPeriod = 30
Dot1x Authenticator Client List
   _____
EAP Method = FAST
Supplicant = 588d.0997.061d
```

akshat\_sw#show dot1x interface g0/4

```
Session ID = 0A30278D00000A088F1F604
Auth SM State = AUTHENTICATED
Auth BEND SM State = IDLE
```

akshat\_sw#show authentication sessions

Interface MAC Address Method Domain Status Fg Session ID Gi0/4 588d.0997.061d dot1x DATA Auth 0A30278D000000A088F1F604

2. Dans ISE, choisissez **Operations > Radius Livelogs** et vérifiez que l'authentification est réussie et que le profil d'autorisation correct est poussé.

| cisco  | Identity Se    | ervices Engine               | Home        | ✓ Operations    | ▶ Policy      | Guest Access     | Administration   | <ul> <li>Work Centers</li> </ul> | 0                                  | License Warning    | <u>ه</u> ۹      |
|--------|----------------|------------------------------|-------------|-----------------|---------------|------------------|------------------|----------------------------------|------------------------------------|--------------------|-----------------|
| RADIU  | JS Livelog     | TACACS Livelog               | Reports     | Troubleshoot    | Adaptive      | Network Control  |                  |                                  |                                    |                    |                 |
|        | Misconfigur    | ed Supplicants ①<br><b>D</b> |             | Misconfigured N | letwork Devic | es (I)           | RADIUS Drops     | D .                              | Client Stopped Responding (1)<br>3 |                    | Repeat Cou<br>O |
| 🗐 Sh   | now Live Sessi | ons 🉀 Add or Re              | emove Colum | ns 🔻 🛞 Refresh  | 🕐 Reset Rep   | eat Counts       |                  | Refresh                          | very 1 minute * Show               | Latest 100 records | ▼ within        |
| Time   |                | ▼ Status                     | Details Rep | eat Count       | ty () E       | ndpoint ID       | Endpoint Profile | Authentication Policy            | Authorization Policy               | Authorization      | Profiles ()     |
| 2017-0 | 3-09 10:32:2   | 8.956                        | .0          | ritmaha         | aj 58         | 3:8D:09:97:06:1D | Cisco-Device     | Default >> Dot1X >> Defa         | ault Default >> Port_AuthZ         | PermitAccess       | a               |
| 2017-0 | 3-09 10:31:2   | 9.227                        | ò           | ritmaha         | aj St         | 8:8D:09:97:06:1D | Cisco-Device     | Default >> Dot1X >> Defa         | ault Default >> Port_AuthZ         |                    | a               |

## Dépannage

Cette section fournit des informations que vous pouvez utiliser pour dépanner votre configuration.

- 1. Entrez la commande **ping** afin de vérifier si le serveur ISE est accessible à partir du commutateur.
- 2. Assurez-vous que le commutateur est configuré en tant que client AAA sur le serveur ISE.
- 3. Assurez-vous que le secret partagé est le même entre le commutateur et le serveur ACS.
- 4. Vérifiez si EAP-FAST est activé sur le serveur ISE.
- 5. Vérifiez si les informations d'identification 802.1x sont configurées pour le LAP et sont identiques sur le serveur ISE. **Note**: Le nom d'utilisateur et le mot de passe sont sensibles à la casse.
- 6. Si l'authentification échoue, entrez ces commandes sur le commutateur : **debug dot1x** et **debug authentication**.